## Instructivo para Desactivar AUFAR de una Obra Social

1. Ir a la solapa de Obras Sociales, luego a obras sociales

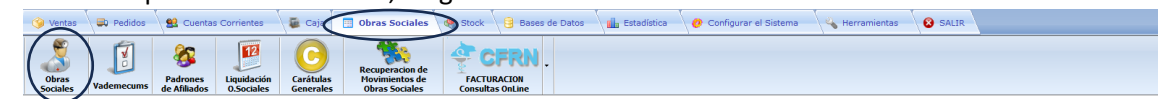

 Luego buscar y seleccionar la Obra Social que quiere desactivar el AUFAR en el listado de la izquierda e ir a "Edición de Parámetros".

| SELECCION DE OBRA SOCIAL                             | VADEMECUMS DE LA OBRA SOCIAL SELECCION | ADA | RESTRICCIONES EN LA RECETA                                   |
|------------------------------------------------------|----------------------------------------|-----|--------------------------------------------------------------|
| Cádina Nambra da la Obra Sacial ( 💾 )                | Cádina Nambas dal Madamanum %          | Tee | TRATAMIENTO NORMAL TRATAMIENTO PROLONGADO                    |
| Codigo Nombre de la Obra Social /                    | Codigo Nombre del Vademecum Cober      | ipo | Tamaño Unid. Unid. Excluye Unid. Unid. Excluye               |
| 895 ALTO COSTO ATLANTIDA A                           | BASE VADEMECUM GENERAL 20,00           | 0   | Reng. Receta Reng. Receta                                    |
| 898 ALTO COSTO EXCEL PHARMA A                        |                                        | _   | ▶ Monodosis 9 0 N ▼ 9 0 N ▼                                  |
| 892 ALTO COSTO GENESIS A                             |                                        |     | Chico 9 0 N 9 0 N                                            |
| 894 ALTO COSTO MAGNO                                 |                                        |     | Mediano 9 0 N 9 0 N                                          |
| 893 ALTO COSTO PROFARMA                              |                                        |     | Grande 9 0 N 9 0 N                                           |
| 891 ALTO COSTO SUIZO ARGENTINA                       |                                        |     |                                                              |
| 861 AMEDPA (D.PROV.AGUAS) 30%                        |                                        |     |                                                              |
| 163 AMEJUN (COSISSN) 30% A                           |                                        |     | Anovulationos 9 0 N 9 0 N                                    |
| 777 AMEJUN (COSISSN) 30% AUTORIZA                    |                                        |     | <u>(</u> )                                                   |
| 152 AMOE SPEN 30%                                    |                                        |     | Datos de la Obra Social                                      |
| 779 AMOESPEN 30% AUTORIZADO                          |                                        |     | Activa S VALIM 9 Código de Normas 895                        |
| 5000 AMSAR A                                         |                                        |     | Máximos Renglones x Receta 9 Días de Validez de la Receta 90 |
| AMTA A MUTUAL T AUTON 60 %                           |                                        |     | Máximo Monto x Producto S 0.00 Máximo Monto x Receta S 0.00  |
| AMTA A MUTUAL T AUTON PMI 10% A                      |                                        |     | Oher Sevial Astive en Bravinsia                              |
|                                                      |                                        |     |                                                              |
|                                                      |                                        |     | Datos que se piden en el Ticket                              |
| MENSAJE                                              |                                        |     | AUEAR Desactivado                                            |
| LAS FARMACIAS deben facturar en concepto de          |                                        |     |                                                              |
| HONORARIOS PROFESIONALES(use el comodin 4 con        |                                        |     | Número Afiliado S Nombre Afiliado N Matricula Médico S       |
| \$7023.37 PARA REMITOS DE HASTA 100.000 PESOS.       |                                        |     | Número Receta S Fecha Receta S Nombre Médico N               |
| \$9362.98 PARA REMITOS ENTRE 100.000 y 500.000       |                                        |     | $\bigcirc$                                                   |
| PESOS,                                               |                                        |     |                                                              |
| TRATAMIENTO DIARETES (tirae reactivae e inculinae)   | + 🛞                                    | 6   | Edición de     Parámetros     Area Técnica     X             |
| (Ctrl+Enter = baja una línea en el texto TAB = Graba |                                        |     |                                                              |

3. En edición de parámetros debe tildar la opción que dice "AUFAR desactivado" y grabar con el disquet.

|                                            | a bociai             |                |                        |        |                   |            |              |
|--------------------------------------------|----------------------|----------------|------------------------|--------|-------------------|------------|--------------|
| Activa 9                                   | s ~ ₩                | ALIM 9         |                        |        | Código de N       | ormas      | 895          |
| Máximos Re                                 | nglones x Re         | eceta 9        |                        | Días d | le Validez de la  | Receta     | 90           |
| Máximo Mon                                 | to x Product         | to \$          | 0.00                   | Máxim  | o Monto x Rece    | ta \$      | 0,00         |
| Obra Social J                              | Activa en Pro        | ovincia R      |                        | 🖂 Ha   | bilitar esta Obra | a Social e | en Río Negro |
| )atos para el T                            | icket                |                |                        | _      |                   |            | -            |
| Datos para el T                            | icket<br>Desactivado | )              | ajes en el             | Ticket |                   |            | -            |
| Datos para el T<br>AUFAR E<br>Nro.Afiliado | icket<br>Desactivado | )  Mens Nombre | ajes en el<br>Afiliado | Ticket | Matric.Médic      | o <b>S</b> | ~            |